## How to Close a Transaction

If a transactions is already closed, it cannot be resubmitted. Here are the steps on how to close a transaction:

- 1. On the user's menu panel go to Common Info folder then click Approvals or click the Approve Transaction notification
- 2. Click the check box under Close column
- 3. Click the Apply button. Transaction will move to Closed tab.

| Арр                                                                                            | rovals     | _                |                |                                         |                    |                           |                                | ^ 🗆                   | ×     |
|------------------------------------------------------------------------------------------------|------------|------------------|----------------|-----------------------------------------|--------------------|---------------------------|--------------------------------|-----------------------|-------|
| Appy Undo Close<br>Unsubmitted (26) Pending (9) Rejected (1) Approved (37) Amendment Audit (1) |            |                  |                |                                         |                    |                           |                                |                       |       |
|                                                                                                | Open Selec | cted 🚽<br>Reject | Appro<br>Close | ve All 🗌 Clear All 🗶 Reject A<br>Reason | II 💮 Print Preview | Export • 🔠 View •<br>Date | Filter (F3)<br>Transaction No. | Name                  | Curre |
|                                                                                                |            |                  |                |                                         | Contract           | 06/12/2017                | 2820                           | The Andersons         |       |
|                                                                                                |            |                  |                |                                         | Voucher            | 10/04/2017                | BL-20998                       | City of Fort Wayne    | USD   |
|                                                                                                |            |                  |                |                                         | Voucher            | 12/05/2017                | BL-21177                       | A1 Portal Farms, Inc. | USD   |
|                                                                                                |            |                  |                |                                         | Voucher            | 03/28/2018                | BL-21411                       | A1 Portal Farms, Inc. | USD   |
|                                                                                                |            |                  |                |                                         | Contract           | 05/25/2018                | 3585                           | A1 Portal Farms, Inc. |       |
|                                                                                                |            |                  |                |                                         | Voucher            | 06/26/2018                | BL-21550                       | Ecom Agroindustrial   | USD   |
|                                                                                                |            |                  |                |                                         | Contract           | 09/07/2018                | 3711                           | Ecom Agroindustrial   |       |
|                                                                                                |            |                  |                |                                         | Contract           | 09/28/2018                | 3717                           | 1099 Prep Demo        |       |
| ~                                                                                              |            |                  | ~              | This is a sample closed transa          | Contract           | 10/11/2018                | 3720                           | A & A Commodity Tr    |       |
|                                                                                                |            |                  |                |                                         |                    |                           |                                |                       |       |

## Here are the steps on how to close a transaction:

1. On the user's menu panel go to Common Info folder then click Approvals or click the Approve Transaction notification

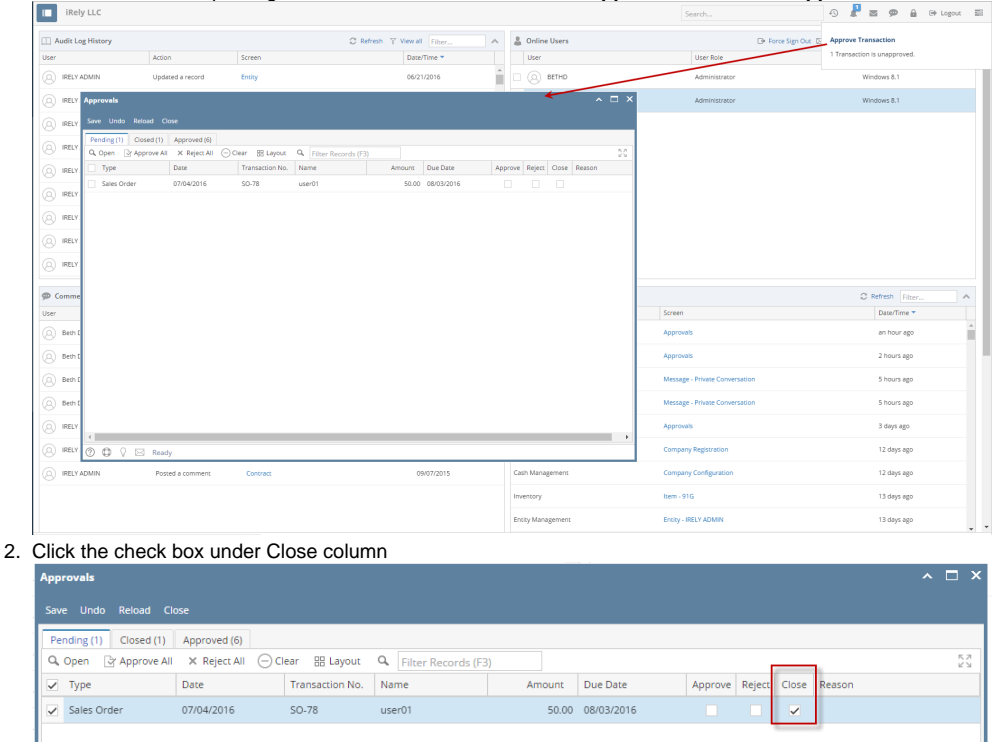

3. Click the Save button. Transaction will move to Closed tab.